# PuncakTegap

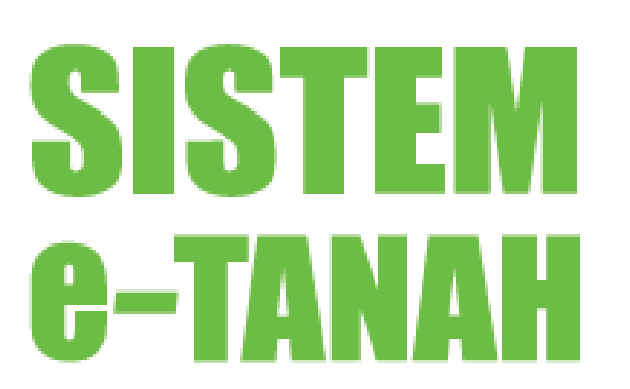

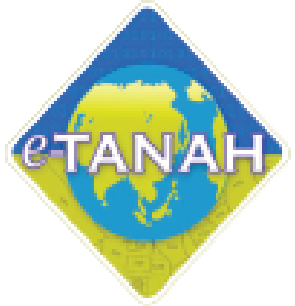

# PANDUAN PENGGUNA PELUPUSAN

MLMS - Membaharui Lesen Menduduki Sementara

Untuk sebarang pertanyaan, sia hubungi:

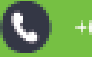

+603-2693 6429

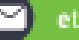

etanahwp@ptgwp.gov.my

www.ptgwp.gov.my

# LOG MASUK AKAUN PENGGUNA

• Untuk membuat Permohonan, lawat laman web <u>www.ptgwp.gov.my</u> dan klik Portal Awam e-tanah.

| pejabat pengarah t                                                                                                    |                                                                                                    | Log Masuk   Daftar Pangguna   Soalan Lazim   Portal PPTGWP<br>Ionin, 20 September 2021                                                                   |
|----------------------------------------------------------------------------------------------------|----------------------------------------------------------------------------------------------------|----------------------------------------------------------------------------------------------------|
| BAYARAN<br>BAYARAN<br>Control of the control<br>Mulai 2 Ogos<br>BILA PATURI SEMUA ARAHAN VANO DIRELUAR                                                                         |                                                                                                    | er code: 12195<br>2: 13: 14: 14: 14: 14: 14: 14: 14: 14: 14: 14                                                                                          |
| MAKLUMAN DAN INF                                                                                                    | ORMASI SEMASA                                                                                                    | P E R K H I D M A T A N                                                                                                    |
| Pelaksanaan Permohonan Carian Rasmi H<br>Talian Sepenuhnya<br>Tarikh Kemeskini : 25 Ogor 2021                                                                                  | lakmilik WP Kuala Lumpur Atas                                                                                                    | eBayaran                                                                                                    |
| Pembayaran Cukai Tanah dan Cukai Pe                                                                                                    | tak WP Kuala Lumpur Melalui                                                                                                    | eSemakan                                                                                                    |
| JOINFAY MUICI 2 OGOS 2021<br>Tarikh Kemaskini : 30 Julai 2021                                                                                                    |                                                                                                    | Carian Kod Firma                                                                                                    |
|                                                                                                    |                                                                                                    | Manual Pengguna                                                                                                    |
|                                                                                                    |                                                                                                    | Soal Selidik                                                                                                    |
|                                                                                                    |                                                                                                    |                                                                                                    |
| Helpdest Perthidmatan e-Tanah WP<br>🧈 +603-2693 6429 🛛 etanahwp@ptgwp.gov.my                                                                                                   | Dasar privasi   Dasar Keselamatan   Penafian                                                                                                    | B SOCURO OFFX VISA (                                                                                                    |
| Pejabat Pengarah Tanah dan Galian Wilayah Persekutuan Putrajaya<br>Aras G. Bick Z. Menara Seri Wilayah<br>Presint 2, Pusat Pentadilian Kerajaan Pensekutuan<br>62100 Putrajaya | Pejabat Pengarah Tanah dan Galian Wilayah Persekutuan Kuala Lumpur<br>Aras G-B, Rumah Persekutuan<br>Jalan Sutan Histornudian<br>50879 Kuala Lumpur | Pejabat Pengarah Tanah dan Galian Wilayah Pensekutuan Labuan<br>603, Tingkat 1, Aras Produm<br>Kompleks Ujana Kewangan, Pati Surat 80698<br>80893 Labuan |
|                                                                                                    | a 2021 Reinhort Reconcerch Trench dan Online Milauch Receils fram (007/2009)                                                                        |                                                                                                    |

• Klik Log Masuk

|   |                                                                                                    | PORTAL AWAM                                                                                                    | Log Masuk   Daftar Pengguna   Soalan Lazim   Portal PPTGWP                                                                                                    |
|---|----------------------------------------------------------------------------------------------------|----------------------------------------------------------------------------------------------------|----------------------------------------------------------------------------------------------------|
|   | PEJABAT PENGARAH                                                                                                    | I TANAH DAN GALIAN WILAYAH PERSEKUTUAN                                                                                                    | Isnin, 20 September 2021                                                                                                    |
|   | BAYARAA<br>Debits ousdats dor<br>Mulai 2<br>Sila Paturi Semila atalian vand                                                                                                    | PORTAL AWAM 0-<br>TANAH                                                                                                    | IF Code: 12195<br>14 Co. Again Control Control C |
|   | MAKLUMAN I                                                                                                    | Lupa Kata Laluan Log Masuk                                                                                                    | PERKHIDMATAN                                                                                                    |
| G | Pelaksanaan Permohonan Car<br>Talian Sepenuhnya<br>Tarihi Kemasikii : 25 Ogos 2021                                                                                             |                                                                                                    | sBayaran                                                                                                    |
|   | Pembayaran Cukai Tanah dan Cukai<br>JomPAY Mulai 2 Ogos 2021<br>Tarih Kematini: 30 Julai 2021                                                                                  | Petak WP Kuala Lumpur Melalui                                                                                                    | eSemakan<br>Carian Kod Firma                                                                                                    |
|   |                                                                                                    |                                                                                                    | Manual Pengguna                                                                                                    |
|   |                                                                                                    |                                                                                                    | Soal Selidik                                                                                                    |
|   |                                                                                                    |                                                                                                    |                                                                                                    |
|   | Helpdesk Perkhidmatan e-Tanah WP<br>🌙 +603-2693 6429 🗹 etanahwp@ptgwp.gov.my                                                                                                   | Dasar privasi   Dasar Keselamatan   Penafian                                                                                                    |                                                                                                    |
|   | Pejabat Pengarah Tanah dan Galian Wilayah Persekutuan Putrajaya<br>Aras G. Bick 2, Menara Seri Wilayah<br>Presint 2, Pusat Pentadabiran Kerajaan Streskutuan<br>6200 Putrajaya | Pejabat Pengarah Tanah dan Galian Wilayah Persekutuan Kuala Lumpur<br>Aras 6-6, Rumah Persekutuan<br>Jalan Sutan Hishamudain<br>50678 Kuala Lumpur                  | Pejabat Pengarah Tanah dan Galian Wilayah Persekutuan Labuan<br>E013, Tingket 1, Kasi Bradium<br>Komplekis Upana Kewangan, Petil Surat 80893<br>80893 Labuan                                                                                                    |
|   |                                                                                                    | © 2021 Pejabat Pengarah Tanah dan Calian Wilayah Pemelutuan (PPTGMP)<br>Paparan terbaik menggunakan pelayar Manila Fredox dan Google Chrame dengan resolusi sirin 1 |                                                                                                    |

 Isi Nama Pengguna (Individu / Firma Guaman / JUB / Syarikat / Pertubuhan) dan Kata Laluan.

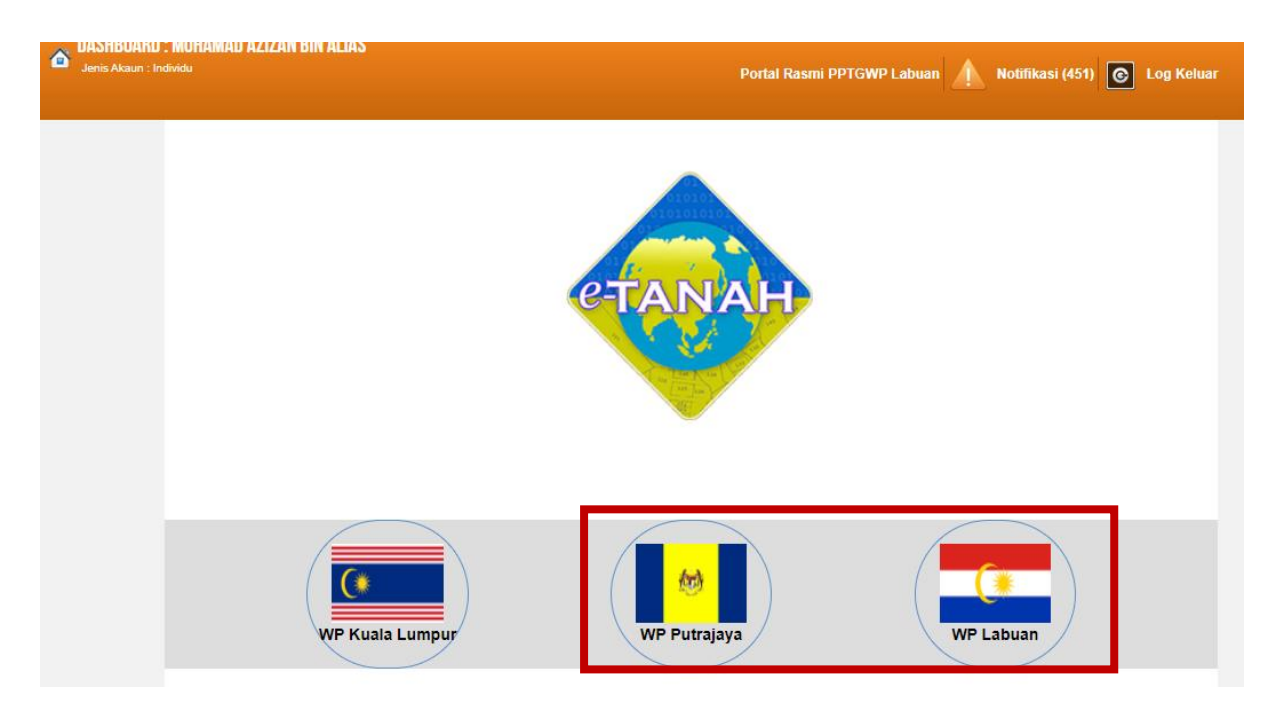

• Pilih Wilayah

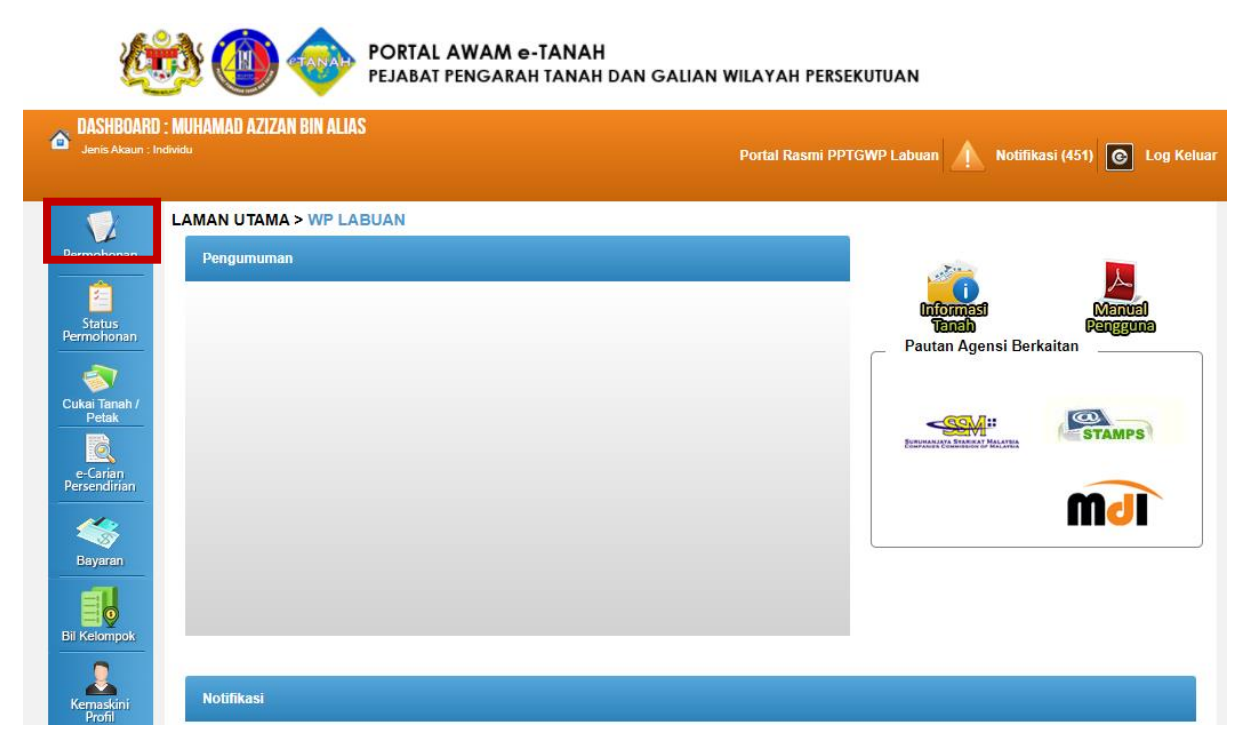

- Klik Menu Permohonan. Senarai Modul akan dipaparkan.
- Klik butang Pelupusan.

#### Senarai Urusan :

| Bil.                                               | Urusan                                                              | Modul     | Borang     | Tindakan |  |
|----------------------------------------------------|---------------------------------------------------------------------|-----------|------------|----------|--|
| 1                                                  | BPRZ - Permohonan Pembatalan Perizaban                              | Pelupusan | -          |          |  |
| 2                                                  | HLPA - Permohonan Hak Lalu Lalang Pentadbir Tanah Awam/Persendirian | Pelupusan | Borang 28A |          |  |
| 3                                                  | MLMS - Membaharui Lesen Pendudukan Sementara                        | Pelupusan | -          |          |  |
| 4                                                  | PLMS - Permohonan Lesen Pendudukan Sementara                        | Pelupusan | Borang 2   |          |  |
| 5                                                  | PPJK - Permohonan Pajakan Tanah Perizaban                           | Pelupusan | -          |          |  |
| Memaparkan 1-5 daripada 10 rekod 🔤 🔤 🔄 🚺 2 🗪 💌 5 🗸 |                                                                     |           |            |          |  |

• Senarai urusan akan dipaparkan. Klik 🗟 bagi meneruskan urusan yang dipohon.

### MLMS – Membaharui Lesen Menduduki Sementara

#### Arahan.

1. Lengkapkan dan hantar borang Permohonan Atas Talian

2. Sila pastikan klik butang 'Simpan' untuk menyimpan maklumat permohonan.

3. Cetak Slip Permohonan Atas Talian (beserta borang permohonan dan

senarai semak) dan hadir ke Kaunter bagi serahan dokumen serta bayaran fi permohonan.

#### **Maklumat Lesen**

| Permohonan Atas Talian Pelupusan Membaharui Lesen Pendudukan Sementara (MLMS) |                   |
|-------------------------------------------------------------------------------|-------------------|
| Maklumat Lesen                                                                |                   |
| Sila isi maklumat lesen di bawah :-                                           | Medan Wajib Diisi |
| <u>Maklumat Lesen</u>                                                         |                   |
| No. Lesen :                                                                   |                   |
| Tambah Isi Semula                                                             |                   |

• Pemohon perlu memasukkan Maklumat No. Lesen

| Rekod Pembaharuan Lesen |                               |                  |                                             |             |                 |
|-------------------------|-------------------------------|------------------|---------------------------------------------|-------------|-----------------|
| Bil                     | No. LMS                       | Tempoh Kelulusan | Nama                                        | Tarikh Mula | Tarikh<br>Tamat |
| 1                       |                               | 2                |                                             | 01/01/2020  | 31/12/2020      |
| Me                      | maparkan 1-1 daripada 1 rekod |                  | III III III III III III IIII IIII IIII IIII | ·           |                 |
| Teru                    | uskan Permohonan              |                  |                                             |             |                 |

- Rekod Pembaharuan Lesen akan dipaparkan.
- Jika maklumat adalah betul, pemohon klik Teruskan Permohonan.

# Dokumen Disertakan

| Реп | Permohonan Atas Talian Pelupusan Membaharui Lesen Pendudukan Sementara ( MLMS) |                                                               |                                                    |          |                                                                      |         |  |
|-----|--------------------------------------------------------------------------------|---------------------------------------------------------------|----------------------------------------------------|----------|----------------------------------------------------------------------|---------|--|
| Me  | Membaharui Lesen Pendudukan Sementara                                          |                                                               |                                                    |          |                                                                      |         |  |
| 1   | Maklumat Pemohon 2 Maklumat Tanah 3 Perakuan O Dokumen Disertakan              |                                                               |                                                    |          |                                                                      |         |  |
|     |                                                                                | Dok                                                           | kumen Disertaka                                    | in       |                                                                      |         |  |
|     | Bil.                                                                           | Nama Dokumen                                                  | Bilangan<br>Yang Perlu<br>Diserahkan<br>Di Kaunter | Lampiran | Dokumen Disertakan<br>- Sila Muatnaik 1<br>Salinan Dokumen<br>Sahaja | Catatan |  |
|     | 1                                                                              | Borang Permohonan Memperbaharui Lesen Pendudukan<br>Sementara | 1                                                  |          | Tidak disertakan.                                                    |         |  |
|     | 2                                                                              | Borang 4Ae dan L1e (Asal)                                     | 1                                                  | <u> </u> | Tidak disertakan.                                                    |         |  |

- Paparan senarai dokumen dipaparkan mengikut keperluan permohonan (bertanda merah)
- Klik untuk muatnaik borang.
- Borang permohonan yang telah ditandatangani perlu dimuatnaik.

| Dokumen Tambahan           |      |              |                   |          |                    |         |
|----------------------------|------|--------------|-------------------|----------|--------------------|---------|
|                            | Bil. | Nama Dokumen | Bilangan<br>Perlu | Lampiran | Dokumen Disertakan | Catatan |
| Tiada rekod yang dijumpai. |      |              |                   |          |                    |         |
| Tambah Hapus               |      |              |                   |          |                    |         |

• Pemohon boleh memuatnaik dokumen tambahan jika ada

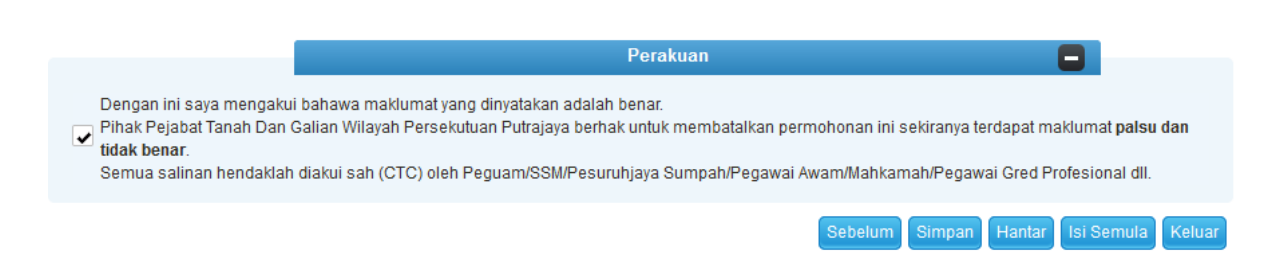

- Klik pada petak perakuan.
- Klik hantar.

# **Slip Permohonan Atas Talian**

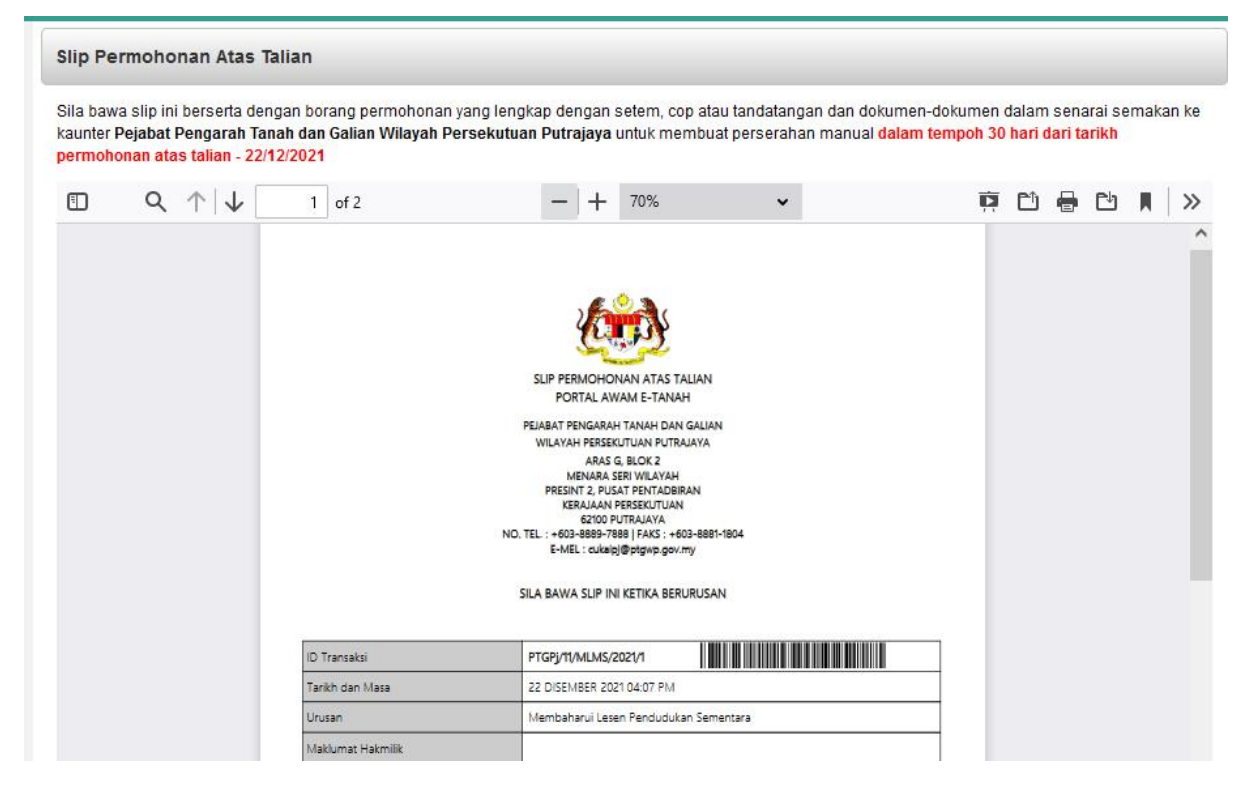

- Slip permohonan atas talian akan dijana dan dipaparkan.
- Cetak slip permohonan untuk simpanan pemohon.